## 順天堂大学の蔵書・電子ジャーナル所蔵確認

## 各データベースの文献検索結果から直接、順天堂大学5キャンパスの蔵書または電子ジャーナ ルの所蔵確認を行うことができます。

| 蔵書検索機能 | 順大 OPAC | <b>」</b> 所蔵確認 | OPAC Search |   |
|--------|---------|---------------|-------------|---|
|        |         |               |             | = |

各データベースで文献検索の結果、読みたい論文等が掲載されている雑誌を、順天堂大学 5 キャンパス(本郷、さくら、 浦安、三島、日の出)で所蔵しているかどうかの検索をする機能(蔵書検索機能)があります。

順大 OPAC 🔳 所蔵確認 🚇 OPAC Search をクリックします(データベースにより、アイコンは異なります。) 自動的に当館蔵書検索システム(OPAC)が起動し検索されます。

## 1、「所蔵館の確認」が1件以上

| 順天堂大学学術メディアセンター<br>Juntendo University Academic Media Center                                                                                                    |                                                                                                    |
|----------------------------------------------------------------------------------------------------|----------------------------------------------------------------------------------------------------|
| ■ 学校法人順天堂 ■ 本郷・お茶の水学病メディアセンター ■ さくら学術メディアセンター ■ 浦安学術メディアセンター                                                                                                    | ■ 三島学術メディアセンター                                                                                                    |
| トップ お知らせ 資料検索 本圏・お茶の水キャンパス よくある質問 順天堂大学       ● 目録検索 ▼       外部データ受付 (open URL)                                                                                                    | で所蔵していることを示します。<br>件ヒットしました。下に所蔵情報が表示されます。                                                                               |
| リンク元から送信された資料情報は以下の通りです。<br>所数館の確認:1件 次へ<br>データ情報<br>リンク元情報: CINH                                                                                                    | 易合には ※ ボタンをクリックします。 ※                                                                                                    |
| ■ K 2 1 F X : 版上 1 1 K 2 1 K 2 K 2 K 2 K 2 K 2 K 2 K 2 K                                                                                                    | 巻号<br>6-28, 29(1)                                                                                                    |
| 日本臨床スポーツ医学会誌。The journal of Japanese Society of Clinical Sports Medicine<br>日本瓶床スポーツ医学会[編] Vol. 1, no. 1 (1983. 10) 日本瓶床スポーツ医学会, 1993.           古折蔵一覧 1f~~1f? (全1f?)           いた 所蔵を 総理県所 総置現所を 読み起行 (今1, カルー)           10ff マ           10c         所蔵を 総理県所 総置現所を 読み起行 (今1, カルー)           10c         所蔵を 総理県所 総置現所を 読み起行 (今1, カルー) | <ul> <li>         さくらで所蔵しています。     </li> <li>例では、17巻1号に論文が記載されていることになっており、17巻はさくらで所蔵していますので、閲覧及び複写が可能です。     </li> </ul> |

※ ボタンをクリックすると、OPAC 検索結果一覧が表示されます。

| 書誌検索結果一覧 1件~3件 (全3件) 🚔 印刷                 | 簡易表示詳細表示          |  |  |
|-------------------------------------------|-------------------|--|--|
| □全て選択 ■ブックマーク 区メール 🚔 文献管理                 |                   |  |  |
| 1                                         | 検索結果一覧からタイトルをクリック |  |  |
| ↓<br>雑誌 Vol. 3 (1986) 文光堂, 1986.          | すると書誌詳細画面が開きますの   |  |  |
|                                           | で、見たい巻号を所蔵しているかど  |  |  |
| 2                                         | うか、または電子ジャーナルで閲覧  |  |  |
| Дини                                      | できるかどうかを確認してください。 |  |  |
| 3 臨床スポーツ医学<br>メディカルオンライン.                 | OPAC 書誌詳細画面の見方は、  |  |  |
| ■+/>+ / / / / / / / / / / / / / / / / / / | 0−1~0−12 も参照ください。 |  |  |

## 2、「所蔵館の確認」が0件

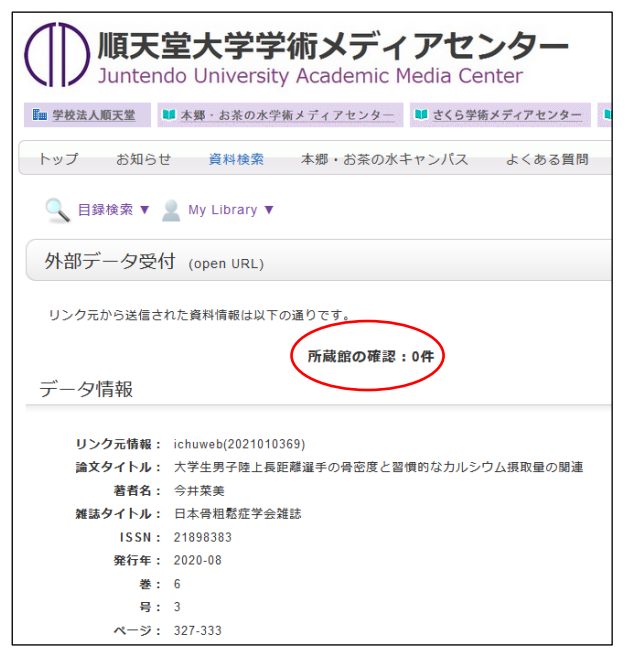

この場合、順天堂大学5キャンパスすべてで所蔵していない 事になりますが、雑誌名が略称の場合などは検索されない ことがあります。

さくらでは「スポーツ・保健・体育系」「教育系」の雑誌を多く 所蔵しておりますので、「所蔵館の確認」が0件でも、スポー ツ系や教育系の雑誌は、「資料検索」をクリックし、<u>念のため</u> <u>雑誌名で検索</u>してみてください。その際、雑誌名は略称で はなく、正式名称で検索してください。

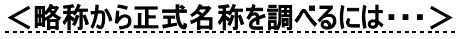

「CiNii Books」を利用します。

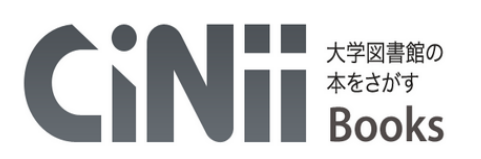

| 図書・雑誌検索                          | 著者検索                                     | 内容検索          |        |        |              |       |                        |
|----------------------------------|------------------------------------------|---------------|--------|--------|--------------|-------|------------------------|
| MB Orthop                        |                                          |               |        |        |              | 検索    | $\mathbf{\mathcal{I}}$ |
| すべての                             | 資料                                       | [             | 図書     |        |              | へ 閉じる | 5                      |
| 、<br>フリー<br>[検索                  | フードに調べた<br>]ボタンをクリック                     | い雑誌の聞<br>します。 | 各称を入力し |        |              |       |                        |
|                                  | 図書・雑誌検索                                  | 著者検索          | 内容検索   |        |              |       |                        |
|                                  | MB Orthop                                |               |        |        |              | 検     | 索                      |
|                                  | すべての                                     | 資料            | 図書     |        | 雑誌           | ✔ 詳   | 細検索                    |
| 検索結果: 1件中 1                      | -1 を表示                                   |               |        |        |              |       | [認証]<br>関連著者           |
| 🗌 すべて選択 : 新しし                    | ヽウィンドウで開く ↓                              | 実行            |        | 20件ずつ表 | 示 🗸 出版年:新しい順 | ▼表示   |                        |
| Monthly be<br>全日本病院出版<br>所蔵館119館 | ook <mark>orthop</mark> aedio<br>会 1988- | 3             | 正式名    | 称がわか   | ります。         |       |                        |

各データベースの検索結果画面等にある IIIF Juntendo Link ボタンをクリックします。順天堂大学内で、 雑誌を所蔵しているか、または、契約している電子ジャーナルより論文全文をダウンロードできるかを、両方まとめて検索 できます。

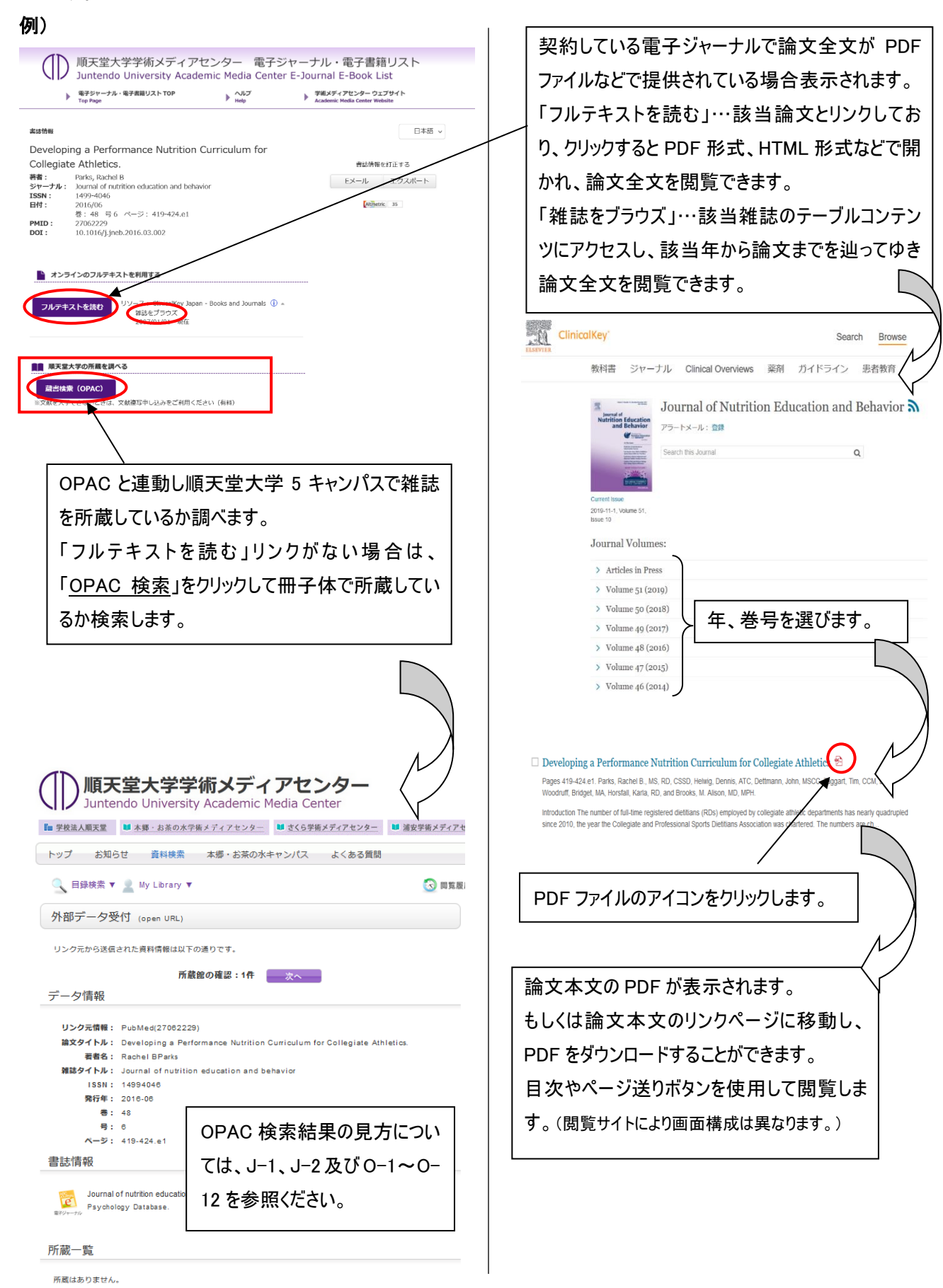